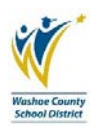

## WCSD has gone **GREEN**. Access and print pay stubs and set up direct deposit online.

## Tip: If you experience issues accessing Employee Online, please try using Internet Explorer as your browser.

**Instructions:** Employee Online is located on the District website home page, <u>www.washoeschools.net</u>. Navigate to the Quick Links on the right hand side of the home page, and then click Employee Online. You can also find it from the Departments link, section E, then Employee Online. It is not necessary to log into the District home page to access Employee Online.

| QUICK LINKS                                    |           |                      |                                       |                          |             |          |         |       |
|------------------------------------------------|-----------|----------------------|---------------------------------------|--------------------------|-------------|----------|---------|-------|
| AESOP Substitute Placement                     |           |                      |                                       |                          |             |          |         |       |
| Careers in WCSD                                |           |                      |                                       |                          |             |          |         |       |
| <ul> <li>Committees - Apply to Join</li> </ul> | About Lle | Schoole              | Community                             | Studente and Parente     | Departmente | Truefeee | Careere | Staff |
| Contact Us                                     | UNAR AS   | VUIVIO               | oonnunity                             | oluucilio allu i alcilio | Departmento | 11001000 | VUICEIO | VIIII |
| District Directory     Employee Online         |           |                      |                                       |                          |             |          |         |       |
| Infinite Campus Parent / Student Login         |           |                      |                                       | _                        |             |          |         | ĺ     |
|                                                |           |                      | E                                     |                          |             |          |         |       |
|                                                |           |                      | •                                     | Education Alliance       |             |          |         |       |
|                                                |           |                      | Education Support Professionals (ESP) |                          |             |          |         |       |
|                                                |           | Emergency Management |                                       |                          |             |          |         |       |
|                                                |           |                      | Ŀ                                     | Employee Online          |             |          |         |       |
|                                                |           |                      | •                                     | English Language Develo  | pment       |          |         |       |
|                                                |           |                      | •                                     | Equity And Diversity     |             |          |         |       |
|                                                |           |                      |                                       | Extended Studies         |             |          |         |       |

**Logging In:** Click on the Login link from the Employee Online page. When the dialog box opens, type your Employee ID number in the User box: i.e. E00012345. (The ID number contains zeros, not letter O's.) Next, enter your password, which should be the last four digits of your social security number, unless you have manually changed it. Click Login.

| EMPLOYEE ONLINE                                                                                                    | QUICK LINKS                                                                                              |                   |                  |
|----------------------------------------------------------------------------------------------------|----------------------------------------------------------------------------------------------------|-------------------|------------------|
| Paycheck Checkup Can Prevent a Tax-Time Surprise<br>It's important to check your federal income tax withholding now to<br>avoid an unexpected tax bill or penalty at tax time. The IRS<br>Withholding Calculator can help.<br>Publication 5303 Paycheck Checkup - Who should check their<br>withholding?<br>Link to IRS Withholding Calculator<br>Link to IRS Withholding Calculator Fequently Asked Questions                                                                                                    | Login  Employee Online Instructions  CONTACTS  IT Service Desk 775-780-3466                              |                   |                  |
| Employee Online Instructions<br>Employee Online Features:<br>• View and print paystubs (history of 26)<br>• Review employment history and leave usage<br>• Set-up and manage direct deposit, address change, and personal                                                                                                    | Payroll Dept. 775-348-0341<br>Payroll Website<br>Human Resources 775-348-0321<br>Human Resources Website | 🔒 Login           | Connect to bplus |
| information<br>W4's and TSA's<br>View and print W-2's (2014-2017) & 1095-C's (2016-2017)<br>Direct links to district departments, forms, and the PERS website.<br>Former district employees still have access to Employee Online, but<br>cannot update information. The password has been reset to the defualt<br>passoword.                                                                                                    |                                                                                                    | User:             | ployee Online!   |
| Password Assistance click on "Forgot Login/Password Heip" located under<br>the password box. Enter your distric email address and an automatic email will<br>be sent directly to you with a new temporary password. If you're a former district<br>employee please contract IT Service Desk 775-739-3456 for heip re-setting your<br>password.<br>Employee ID: If you do not know you'r Employee ID, it can be found at the top<br>center of an old pay stub or you can retrieve it by contacting one of the<br>following: Schold or Dearbarment Site Serverary Payroll 348-1034 or Human |                                                                                                    | Forgot Login / Pa | sssword Help     |

**Forgot Password:** From the login dialog box, click Forgot Login under the password prompt, enter your District email address then click Email. An automatic temporary password will be sent to your District email. Copy the temporary password from your District email and go back to the login screen. Enter your Employee ID#, then paste the new password in the password prompt and click Submit.

|                                                                         |                                     | Employee Online Login                                                                                                    |      |  |  |  |
|-------------------------------------------------------------------------|-------------------------------------|----------------------------------------------------------------------------------------------------|------|--|--|--|
|                                                                         |                                     | Forgot Your Login?                                                                                                    |      |  |  |  |
| ■ Login<br>Welcome to Er<br><sup>User:</sup><br>Passw <mark>ord:</mark> | Connect to bplus<br>mployee Online! | If you have forgotten your Login or Password to this site, please enter your WCSD en<br>address (ex. name@washoeschools.net) and click on the Email icon.<br>Email Address: | nail |  |  |  |
| <u>Forgot Login /</u>                                                   | Password Help<br>Login              | 5 Back                                                                                                    | Help |  |  |  |

**Changing Your Password:** After logging into Employee Online, look to the upper right hand corner of the screen next to your name. Click on the grey pull down arrow, and then click Change Password. Type in your old or temporary password, then type in your new password, repeat and click OK.

| DOE, JOHN | • ? 🔒                         | DOE, JOHN<br>Change Passwor | rd | ? |
|-----------|-------------------------------|-----------------------------|----|---|
|           |                               |                             |    |   |
|           |                               |                             |    |   |
|           | Change P                      | Password                    |    |   |
|           | Use                           | er ID: E000                 |    |   |
|           | Old Passv                     | word:                       |    |   |
|           | New Passy<br>Confirm<br>Passy | word:                       |    |   |
|           |                               | OK Cancel                   |    |   |